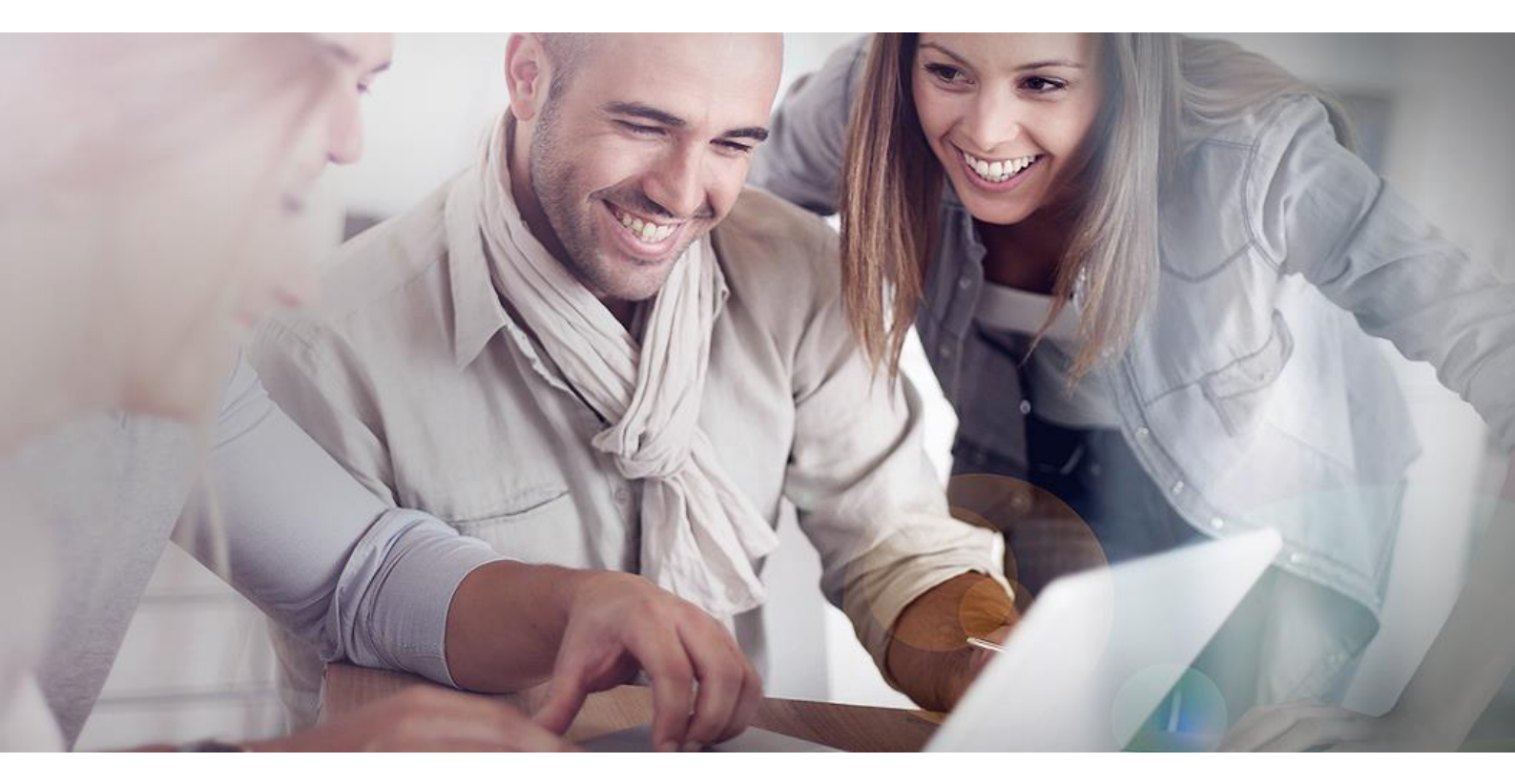

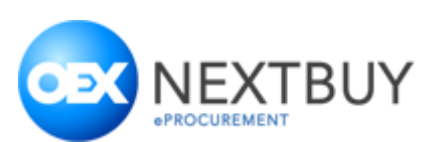

## Instrukcja dla dostawcy – składanie ofert w zapytaniu ofertowym

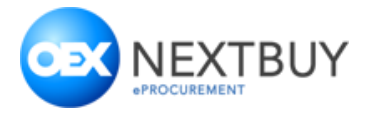

## Spis treści

| 1. | Udz | ział w zapytanie ofertowym lub aukcji | 3 |
|----|-----|---------------------------------------|---|
| 1  | .1. | Składanie ofert w zapytani ofertowym  | 4 |

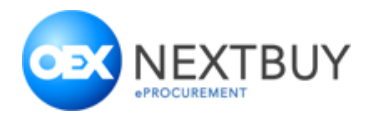

## 1. Udział w zapytanie ofertowym

Aby dostawca mógł wziąć udział w zapytaniu, musi otrzymać zaproszenie od kupca lub jeżeli zapytanie ma charakter otwarty zgłosić chęć udziału w danym zapytaniu. Zaproszenie wysyłane jest na adres mailowy. Kupiec może ustawić możliwość składania oferty przez dostawców bez konieczności logowania na platformie. Aby wyświetlić zapytanie trzeba kliknąć przycisk **Przejdź do formularza**, natomiast jeżeli dostawca nie jest zainteresowany, powinien kliknąć przycisk **Niezainteresowany**.

| Witaj                                                                                                    |   |
|----------------------------------------------------------------------------------------------------|---|
| Wysłano zaproszenie do postępowania Postępowanie<br>od Testowy Uzytkownik z firmy Marek kupiec                                                                                     |   |
| Termin na złożenie oferty mija: 01.08.18. 10:47 Europe/Warsaw                                                                                                    |   |
| Data zadawania pytań mija: . Po upłynięciu tej daty zadawanie pytań dotyczących postępowania nie będzie możliwe.                                                                   |   |
| Aby przejść do formularza postępowania kliknij przycisk Przejdź do formularza. W przypadku braku zainteresowania udziałem w postępowaniu proszę kliknąć przycisk Niezainteresowany | - |
| Przejdź do formularza Niezainteresowany                                                                                                    |   |
| Z poważaniem<br>Testowy Uzytkownik<br>Marek kupiec<br>mmarekce+tk2@gmail.com                                                                                                    |   |

Po kliknięciu w przycisk **przejdź do formularza** pojawi się **strony logowania** lub **formularza ofertowy** (w zależności o konfiguracji postępowanie ze strony Kupca). W przypadku pojawiania się strony logowania konieczne będzie zalogowanie się do aplikacji. **WAŻNE!** <u>Należy zalogować się na dane użytkownika, który otrzymał zaproszenie do udziału w zapytaniu ofertowym lub aukcji. Jeżeli konto nie istnieje podczas rejestracji należy podać adres e-mail, <u>na który zostało wysłane zaproszenie. W innym wypadku złożenie oferty nie będzie możliwe.</u></u>

W lewej części formularza ofertowego (1), widoczne są główne daty dot. zapytania. W prawej części formularza (2) dostępne są informacje na temat organizatora oraz głównych ustawień i (3) formularz ofertowy, w którym system pozwoli na złożenie oferty.

| ×                                                                                                    |                                                                                                    |                                                                                |                                                                 |                                                                             |                                             |                                    |                             |                                 |                                                                                                    |
|----------------------------------------------------------------------------------------------------|----------------------------------------------------------------------------------------------------|--------------------------------------------------------------------------------|-----------------------------------------------------------------|-----------------------------------------------------------------------------|---------------------------------------------|------------------------------------|-----------------------------|---------------------------------|----------------------------------------------------------------------------------------------------|
| Ogólne                                                                                                    |                                                                                                    |                                                                                |                                                                 |                                                                             |                                             |                                    |                             |                                 | - 8 = -                                                                                                    |
| 1                                                                                                    | Informacje ogólne - (2840.1) Za                                                                               | ikup komputerów                                                                |                                                                 |                                                                             |                                             |                                    |                             |                                 | 2 ^                                                                                                    |
| Dostawco, zarejestruj siel Dzięki<br>temu będziesz widoczny na<br>globalnej liście dostawców, którą<br>codziennie przeglądają kupcy z | Organizator zapytania                                                                                         |                                                                                |                                                                 |                                                                             |                                             |                                    |                             |                                 | Zapytanie                                                                                                    |
| calego świata"                                                                                                    | NextBuy demo Sp.<br>Andrzej Brzoza<br>nextbuy24+pl@gmaiL                                                      | Z 0.0                                                                          |                                                                 |                                                                             |                                             |                                    |                             |                                 | vi tamad zagłana skoj dokuma moż odgi, tene pod view tek tó notina dog głód tenen zakowa ora, vrzyce pod pod otawa pod zakowa pod tenen jeże zakowa o tenen zakowa pod tenen zakowa pod tenen zakowa pod tenen jeże zakowa pod tenen zakowa pod tenen jeże zakowa pod tenen zakowa pod tenen zakowa pod tenen jeże zakowa pod tenen zakowa pod tenen jeże zakowa pod tenen zakowa pod tenen jeże zakowa pod tenen zakowa pod tenen jeże zakowa pod tenen jeże zakowa pod tenen jeże zakowa pod tenen jeże zakowa pod tenen zakowa pod tenen jeże zakowa pod tenen jeże zakowa pod tenen<br>Zakowa pod tenen jeże zakowa pod tenen jeże zakowa<br>Zakowa pod tenen jeże zakowa pod tenen jeże zakowa pod tenen jeże zakowa pod tenen jeże zakowa pod tenen jeze zakowa pod tenen jeze zakowa pod tenen jeze zakowa pod tenen jeze zakowa pod tenen jeze zakowa pod tenen jeze zakowa pod tene |
| Strefa czasowa: UTC +02:00<br>Czas rozpoczęcia<br>2018-09-28 15:49<br>Czas zakołczenia                                                | Otszewskiego<br>250 Kielce                                                                                    |                                                                                |                                                                 |                                                                             |                                             |                                    |                             |                                 |                                                                                                    |
| 2018-10-05 14:51<br>Data zadawania pytań                                                                                              | Parametry zapytania                                                                                           |                                                                                |                                                                 |                                                                             |                                             |                                    |                             |                                 |                                                                                                    |
| 2018-10-05 14:51<br>Data udzielania odpowiedzi<br>2018-10-05 14:51                                                                    |                                                                                                    |                                                                                |                                                                 |                                                                             | P                                           | rzyjmuj oferty p<br>niewidoczne pr | rzed datą ro<br>zed datą za | ozpoczęcia Tek<br>akończenia Ne | Wymagaj podpisu ełskownicznego Two<br>Jawne otwarcie otert Two                                                                                                    |
| Na zloženie oferty pozostalo:                                                                                                    |                                                                                                    |                                                                                |                                                                 |                                                                             |                                             |                                    |                             |                                 |                                                                                                    |
| 0 dni 06:15:08                                                                                                    | Odpowiedź                                                                                                    |                                                                                |                                                                 |                                                                             |                                             |                                    |                             |                                 | Procent wypełnienia 100% Wyśłą 🗎 Zaproz                                                                                                    |
| Historia złożonych ofert<br>23 232 030,00 PLN<br>2018-09-28 13.08                                                                     | Waluta oferty PLN<br>Produkty                                                                                 | ×                                                                              |                                                                 |                                                                             |                                             |                                    |                             |                                 | 3                                                                                                    |
| 1 Weili ortanie do ormanizato                                                                                                    | Export Import                                                                                                 | - //                                                                           |                                                                 |                                                                             |                                             |                                    |                             |                                 |                                                                                                    |
| E2 rejuit plante do organizato                                                                                                    | Lp. Nazwa                                                                                                    | HOSC                                                                           | miary                                                           | netto                                                                       | wanosc                                      | Stawica VAT                        | Indexs                      | Komentar2 dosta                 | ancy                                                                                                    |
| Niezainteresowany                                                                                                    | 1                                                                                                    | 10.00                                                                          | szt.                                                            | 2 323 203,00                                                                | 23 232 030,00                               | Ŧ                                  |                             |                                 |                                                                                                    |
|                                                                                                    |                                                                                                    |                                                                                |                                                                 | Razem                                                                       | PLN 23 232 030,00                           |                                    |                             |                                 |                                                                                                    |
|                                                                                                    | Proszę o podanie gwarancji<br>36 misięcy                                                                      |                                                                                |                                                                 |                                                                             |                                             |                                    |                             |                                 |                                                                                                    |
|                                                                                                    | ANKIETA<br>dotycząca realizowania strategi<br>Społeczna Odpowiedzialność B<br>uwzględnianiu przez firmę inter | i społecznej odpowiedzie<br>iznesu (ang. Corporate 1<br>sów społecznych przy j | alności biznesu (CS<br>Social Responsibilit<br>ednoczesnym dąże | R) przez Oferenta<br>y, CSR) wyraża się w całk<br>niu do osiągania celów ek | awicie dobrowalnym<br>onomicznych. Społeczi | na odpowiedział                    | ność biznes                 | su w skrócie to dbałość o       | o zasady vyczne, zasady uczowej konkurencji, prawa pracowników prawa cobuska, osocamia społeczne i środowska nazvalne.                                                                                                    |

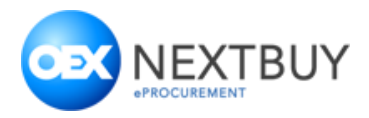

## 1.1. Składanie ofert w zapytani ofertowym

Aby złożyć ofertę należy uzupełnić tabelę (1) oraz udzielać odpowiedzi na pozostałe pytania zawarte w formularzu (1) po czym należy kliknąć przycisk **Zapisz** a następnie przycisk **Wyślij** (3 – przycisku dostępna są w górnej oraz dolnej części formularza). Składając ofertę należy zwrócić uwagę czy formularz oferty został uzupełniony w 100% (2).

| Odpowie                                                  | dź                                                                                                    |                                                                                              |                                                                                      |                                                                                                    |                                                                  |                                 |                           |                                                                   |                             |                      |                      |                    |                  | Por Procent wy      | /pełnienia 100% | Wyślij | 8 | Zapisz |
|----------------------------------------------------------|----------------------------------------------------------------------------------------------------|----------------------------------------------------------------------------------------------|--------------------------------------------------------------------------------------|----------------------------------------------------------------------------------------------------|------------------------------------------------------------------|---------------------------------|---------------------------|-------------------------------------------------------------------|-----------------------------|----------------------|----------------------|--------------------|------------------|---------------------|-----------------|--------|---|--------|
| Waluta o<br>Produkt                                      | verty PLN                                                                                                    | •                                                                                            |                                                                                      |                                                                                                    | 1                                                                |                                 |                           |                                                                   |                             |                      |                      |                    |                  |                     | 2               |        | 3 |        |
| Lp.                                                      | Nazwa                                                                                                    | llość                                                                                        | Jednostka                                                                            | Cena jednostkowa                                                                                                    | Wartość                                                          | Stawka VAT                      | Indeks                    | Komentarz dostawcy                                                |                             |                      |                      |                    |                  |                     |                 |        |   |        |
| 1                                                        | Komputer stancjonarny                                                                                                    | 10.00                                                                                        | szt.                                                                                 | 2 323 203,00                                                                                                    | 23 232 030,00                                                    | •                               |                           |                                                                   |                             |                      |                      |                    |                  |                     |                 |        |   |        |
|                                                          |                                                                                                    |                                                                                              |                                                                                      | Razem                                                                                                    | PLN 23 232 030,00                                                |                                 |                           |                                                                   | <u> </u>                    |                      |                      |                    |                  |                     |                 |        |   |        |
| 36 misir                                                 | ici                                                                                                    |                                                                                              |                                                                                      |                                                                                                    |                                                                  |                                 |                           |                                                                   |                             |                      |                      |                    |                  |                     |                 |        |   | 1      |
| Spoleczi<br>uwzględ<br>Prosimy<br>1. Czy w<br>TAK<br>NIE | za reauzowania strategi społecz<br>na Odpowiedzialność Biznesu (<br>ninaniu przez firmę interesów spo<br>o odpowiedzi na wszystkie p<br>o ostatnim roku przeciwko firm | nej odpowiedział<br>wg. Corporate S<br>łecznych przy je<br>oniższe pytania<br>nie prowadzono | nosci biznesu (CS<br>ocial Responsibilit<br>dnoczesnym dąże<br>iz<br>postępowanie(a) | <ul> <li>H) przez Uterenta</li> <li>J, CSR) wyraża się w całko<br/>niu do osiągania celów eko</li> <li>i nałożono na nią prawo</li> </ul> | wicie dobrowolnym<br>nomicznych. Społeczi<br>mocne kary związane | a odpowiedzia<br>ze złym trakte | lność biznes<br>waniem pr | w w skrócie to dbałość o zasady e<br>acowników (łamanie prawa pra | y etyczne, zasady<br>racy)? | y uczciwej konkurenc | oji, prawa pracownik | ów, prawa człowiek | ka, otoczenie sp | ioleczne i środowie | sko naturalne.  |        |   |        |
| 2. Czy o<br>TAK                                          | kreślając swoje oczekiwania i                                                                                                    | wymagania wo                                                                                 | bec dostawców I                                                                      | ub nabywanych surowcó                                                                                                    | w, materiałów i usług                                            | , zwracacie Pa                  | iństwo uwa                | gę na kwestie odpowiedzialnoś                                     | ości społecznej?            | ?                    |                      |                    |                  |                     |                 |        |   |        |
| 3. Czy F<br>TAK<br>NIE                                   | laństwa firma angażuje się w a<br>:                                                                                                    | ukcje/projekty w                                                                             | rspółpracy z lokal                                                                   | ną społecznością, czy pr                                                                                                    | zekazuje darowizny i                                             | a cele społec:                  | zne?                      |                                                                   |                             |                      |                      |                    |                  |                     |                 |        |   |        |
| 4. Czy w<br>TAK                                          | v trakcie ostatniego roku finan                                                                                                    | sowego spółka                                                                                | podjęła działania                                                                    | na rzecz ograniczenia z                                                                                                    | użycia surowców i m                                              | ateriałów?                      |                           |                                                                   |                             |                      |                      |                    |                  |                     |                 |        |   |        |
| 5. Czy w<br>TAK<br>NIE                                   | v trakcie ostatniego roku finan<br>:                                                                                                    | sowego na firm                                                                               | ię nałożono praw                                                                     | omocną(e) karę(y) za niej                                                                                                    | orzestrzeganie przep                                             | sów ochrony :                   | środowiska                | ?                                                                 |                             |                      |                      |                    |                  |                     |                 |        |   |        |
|                                                          |                                                                                                    |                                                                                              |                                                                                      |                                                                                                    |                                                                  |                                 | 6                         | 🖁 Wyślij 💾 Zapi                                                   | npisz                       |                      |                      |                    |                  |                     |                 |        |   | 5      |

Po kliknięciu przycisku Wyślij, jeżeli oferta jest składana przez niezalogowanego użytkownika pojawia się okno, w którym należy uzupełnić dane firmy oraz osoby składającej ofertę. Konieczne jest również zaakceptowanie warunków platformy. Po wypełnieniu wszystkich pól, należy kliknąć przycisk Wyślij odpowiedź.

| Contakt        | ,                             |
|----------------|-------------------------------|
| Nazwa firmy    | Firma testowa                 |
| Imię           | Jan                           |
| Nazwisko       | Brzeski                       |
| Numer telefonu | 700001001                     |
|                | Akceptuję regulamin platformy |
|                | Wyślij odpowiedź              |